# **Ø** VITec

## Bokför successiv vinstavräkning

Lathund Ekonomi

Reviderad: 2023-12-13

## Innehållsförteckning

| Bokför successiv vinstavräkning1                                                   |
|------------------------------------------------------------------------------------|
| Lathund Ekonomi1                                                                   |
| Bokför successiv vinstavräkning                                                    |
| Välj Urval3                                                                        |
| Periodval                                                                          |
| Vilken projektstatus väljs och visas?4                                             |
| Projekt med slutdatum filtreras bort per automatik4                                |
| Sammanställning5                                                                   |
| Fsg.grad5                                                                          |
| Upparb.grad5                                                                       |
| Aktuell slutprognos5                                                               |
| Avräknat utfall föregående period, ackumulerat6                                    |
| Utfall tom perioden6                                                               |
| Avräknat innevarande period6                                                       |
| Avräknat innevarande period ackumulerat6                                           |
| Justerade intäkter6                                                                |
| Orderstock till nästa år6                                                          |
| Spara till avräknat utfall föreg. period6                                          |
| Exportera till Excel                                                               |
| Skapa bokföringsunderlag8                                                          |
| Bokföringskonton i rapportkontoplan9                                               |
| Projekt som går med förlust enligt prognosen9                                      |
| Beräkning SVA upparbetade kostnader, enligt Sveriges byggindustrier9               |
| Beräkning SVA vid bostadsprojekt för försäljning, enligt Sveriges byggindustrier10 |
| Beräkning av justeringspost vid bedömd upparbetningsgrad10                         |
| Om prognosen och beräkning och bokföring visar olika resultat                      |

## Bokför successiv vinstavräkning

| Ekonomi 🖈               | × |
|-------------------------|---|
| Favoriter               |   |
| Rapporter               | ~ |
| Redovisning             | ~ |
| Likviditet              | ~ |
| Projekt                 | ^ |
| Projektsammanställning  |   |
| Projektprognos          |   |
| Godkänna projektprognos |   |
| Bokför SVA              |   |

## Välj Urval

| ≡ ‼              | ← Bokf   | ör SVA 🕁            |                  |
|------------------|----------|---------------------|------------------|
| <sup>Bolag</sup> | <u> </u> | Projekturval        | Period (YYYY-MM) |
| Byggbolag        |          | Alla pågående p 👻 🖍 | 2023-03          |

Bolagsurval och projekturval följer med din användare. Om du byter urval kommer systemet ihåg det till nästa gång. Byt i droplisten (klicka på pilen) om du önskar.

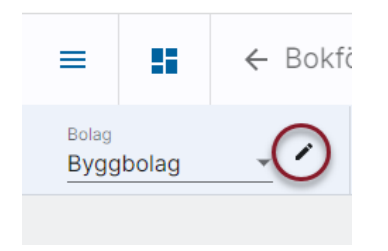

#### Periodval

Förutom bolagsurval och projekturval visas i denna bild även ett periodurval längst upp. Perioden som anges avser tom vilken period som utfall och sparade avräknade värden ska hämtas. Prognosen görs ju alltid för projektet och inte för en viss period. Perioden kan ändras om du önskar. Ange i så fall År och Månad i formatet YYYY-MM i periodfältet.

#### Klicka på 'Hämta rapport'

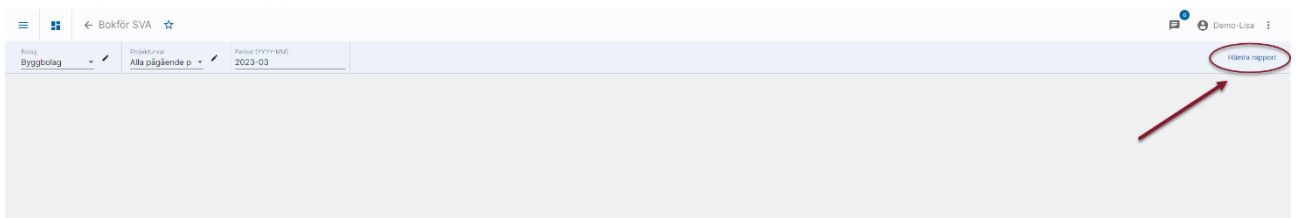

Rapporten bearbetas samtidigt som du kan göra annat i systemet. Meddelande kommer när rapporten är klar och du kan välja att gå till den genom att klicka i informationsrutan, alternativt välja den i listan.

| Bokföringsrapport                                                                                                    |
|----------------------------------------------------------------------------------------------------|
| Startad: 28 november 2023 kl. 13:44                                                                                                    |
| Rapporten innehåller ett omfattande urval, det kan ta lång tid att<br>producera rapporten. Se mer info i <u>meddelanderutan</u>                                                                                |
| Rapporten är under bearbetning. Om du väntar kvar på sidan<br>laddas rapporten så fort den är klar. Vill du navigera till andra<br>sidor medan du väntar kommer du få ett meddelande när<br>rapporten är klar. |

Det är informationen i rapporten som ligger till grund för bokföringen. Om förändringar sker som påverkar den successiva vinstavräkningen behöver du därför se till att hämta om informationen innan du går vidare till bokföringssteget.

#### Vilken projektstatus väljs och visas?

Om sista dagen i periodurvalet är mindre än dagens datum, så används sista dagen i periodurvalet. Exempel: Du är i augusti och gör prognos för juli, då gör systemet urval på projekt inklusive status per sista juli.

Om första dagen i periodurvalet är större än dagens datum, så används första dagen i periodurvalet. Exempel: Du är i augusti, men gör periodurval för september. Då gör systemet urval på projekt inklusive status per första september.

Om inget av ovanstående inträffar, så används dagens datum som urval. Exempel: Idag är det 2016-08-22 och periodurvalet är 2016-08. Då gör systemet urval på projekt inklusive status per 2016-08-22.

#### Projekt med slutdatum filtreras bort per automatik

Projekt med passerat slutdatum (ej planerat utan verkligt slutdatum) filtreras bort per automatik i bilderna.

Om sista dagen i periodurvalet är mindre än dagens datum, så används sista dagen i periodurvalet. Exempel: Du är i augusti och gör prognos för juli, då gör systemet urval på projekt med slutdatum större än eller lika med sista juli (eller som saknar slutdatum).

Om första dagen i periodurvalet är större än dagens datum, så används första dagen i periodurvalet. Exempel: Du är i augusti, men gör periodurval för september. Då gör systemet urval på projekt med slutdatum större än eller lika med första september (eller som saknar slutdatum).

Om inget av ovanstående inträffar, så används dagens datum som urval. Exempel: Idag är det 2016-08-22 och periodurvalet är 2016-08. Då gör systemet urval på projekt med slutdatum större än eller lika med 2016-08-22.

## Sammanställning

Under funktionen bokför successiv vinstavräkning visas först en sammanställning som summeras per bolag.

| ≡ 🖬 ← Bokför SVA 🛧                                                 |                     |                    |             |               |          |                    |        |                        |               | P                           | 🕒 Demo-Lisa                       | a I       |
|--------------------------------------------------------------------|---------------------|--------------------|-------------|---------------|----------|--------------------|--------|------------------------|---------------|-----------------------------|-----------------------------------|-----------|
| Bolag<br>Byggbolag • Alla pågående p • Period (YVYY-MM)<br>2023-03 |                     |                    |             |               |          |                    |        |                        |               | Uppdatera rapport 8a<br>2i  | pport skapad<br>8 november 2023 i | kl. 13:54 |
|                                                                    |                     |                    |             |               |          |                    |        | exportera              | Spara till av | räknat utfall föreg. period | Skapa bokföringsun                | nderlag   |
|                                                                    | Aktuell slutprognos | Avräk. utfall före | 3. per. ack | Utfall tom pe | IT.      | Avräk. innev. per. |        | Avräk, innev, per, ack |               | Justering                   | Orderstock                        | - î       |
| Filtrera projekt × Fsg.grad Upparb.grad                            | intäkt TB           | Intlikt            | ТВ          | Intäkt        | тв       | Berlintlikt        | тв     | Berlintäkt             | тв            | Intäkt                      | Intäkt                            | тв        |
|                                                                    | Kostnad TG          | Kostnad            | TG          | Kostnad       | TG       | Kostnad            | TG     | Kostnad                | TG            | Kostnad                     | Kostnad                           | TG        |
| 101 Vitec Bygg AB                                                  |                     |                    |             |               |          |                    |        |                        |               |                             |                                   |           |
| 1001 Entré datorhall Stortorp                                      | 200 000 42 000      | 0                  | 0           | 147 821       | 147 821  | 0                  | 0      | 0                      | 0             | 147 821                     | 200 000 42 0                      | 000       |
| 🔒 BP Pábórjat                                                      | -158 000 21,00 %    | 0                  | 0,00 %      | 0             | 100,00 % | 0                  | 0,00 % | 0                      | 0,00 %        | 0                           | -158 000 21,00                    | 0 %       |
| 1002 Kv Hökmossen, div småjobb                                     | 0 0                 | 0                  | 0           | 62 781        | 62 781   | 0                  | 0      | 0                      | 0             | 62 781                      | 0                                 | 0         |
| A BP Påbörjat                                                      | 0 0,00 %            | 0                  | 0,00 %      | 0             | 100,00 % | 0                  | 0,00 % | 0                      | 0,00 %        | 0                           | 0 0,0                             | 0 %       |

Siffrorna visas enligt rapportkontoplan, kontoklasser i rapportkontoplanen bestämmer vad som är intäkter och vad som är kostnader. (Rapportkontoplanen hämtas från styrparametrar internredovisning i 3L Pro, samma ställe där konton för bokföring av justering anges)

Projekt med ett blått hänglås har en godkänd prognos som kommer att ligga till grund för bokföringen.

Projekt med ett vitt hänglås saknar en godkänd prognos och ingen bokföring kommer att ske.

#### Fsg.grad

Försäljningsgrad för de projekt som är av typen bostadsprojekt för försäljning. Här visas siffror mellan 0 och 100. Om projektet inte är av typen bostadsprojekt för försäljning är fältet blankt.

#### Upparb.grad

Upparbetningsgrad för de projekt som är av typen Bedömd upparbetningsgrad. Här visas siffror mellan 0 och 100. Om projektet inte är av typen Bedömd upparbetningsgrad är fältet blankt.

#### Aktuell slutprognos

Den prognos som är lagd.

#### Avräknat utfall föregående period, ackumulerat

Endast upplysning. Det ni redan tagit. Här visas siffror om du valt att "spara avräknat utfall" då du har bokfört. Den senast sparade posten visas oavsett hur långt tillbaka den är sparad.

#### Utfall tom perioden

Verkligt fakturerade intäkter, verkliga kostnader.

#### Avräknat innevarande period

Det jag tar nu. Beräknade intäkter minus avräknat utfall föregående period.

#### Avräknat innevarande period ackumulerat

Totalt (dvs med justerade intäkter)

#### Justerade intäkter

Själva justeringsposten som kommer att bokföras nu

#### Orderstock till nästa år

Avräknat innevarande period ackumulerat - avräknat utfall föregående period - slutprognos.

#### Spara till avräknat utfall föreg. period

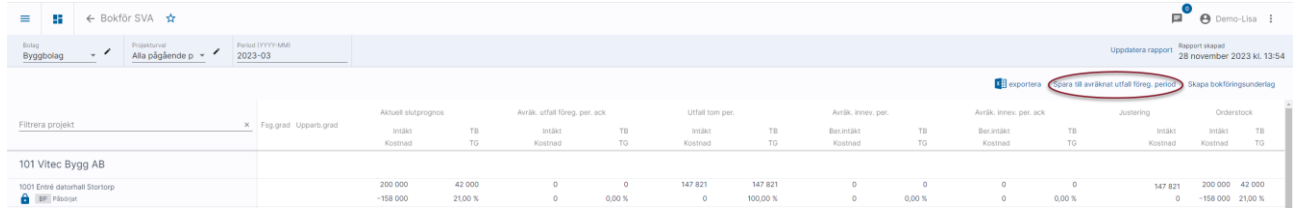

Från sammanställningssidan kan du välja att spara till avräknat utfall föreg. period. Det är alltså möjligt att göra utan att bokföra en justering samtidigt.

Rekommendationen är att endast välja att spara till avräknat utfall föregående period då du gör den successiva vinstavräkningen för december. Avräknat utfall blir ju då hela beloppet som belastar det året, dvs den del av projektet som tas det året. Det ger inte så mycket att spara varje månad under året eftersom det endast belastar månaden och inte året. Intressantare då att hela tiden i rapporten se förra årets avräknade utfall så du vet hur mycket som togs det året.

## Exportera till Excel

#### Sammanställningen går att exportera till Excel

| ≡ 🗄 ← Bokför SVA 🛧                 |                              |                      |          |                        |          |                   |          |                       |          |                       |                  | p                          | 🔴 Demo-                       | -Lisa         |
|------------------------------------|------------------------------|----------------------|----------|------------------------|----------|-------------------|----------|-----------------------|----------|-----------------------|------------------|----------------------------|-------------------------------|---------------|
| Bolag<br>Byggbolag Alla pågående p | Period (YYYYY-MM)<br>2023-03 |                      |          |                        |          |                   |          |                       |          |                       |                  | Uppdatera rapport 88<br>28 | pport skapad<br>3 november 20 | 023 kl. 13:54 |
|                                    |                              |                      |          |                        |          |                   |          |                       |          | exporte               | spara till avräl | knat utfall föreg. period  | Skapa bokföring               | gsunderlag    |
|                                    |                              | Aktuell slutprogn    | 05       | Avräk. utfall föreg. p | er. ack  | Utfall tom pe     | iť.      | Avräk. innev. pe      | к.       | Avräk, innev, per.    | sck              | Justering                  | Orderst                       | tock          |
| Filtrera projekt                   | × Fsg.grad Upparb.gr         | id Intäkt<br>Kostnad | TB<br>TG | Intäkt<br>Kostnad      | TB<br>TG | intäkt<br>Kostnad | TB<br>TG | Ber.intäkt<br>Kostnad | TB<br>TG | Ber.intäkt<br>Kostnad | TB<br>TG         | lintäkt<br>Kostnad         | Intäkt<br>Kostnad             | TB<br>TG      |
| 101 Vitec Bygg AB                  |                              |                      |          |                        |          |                   |          |                       |          |                       |                  |                            |                               |               |
| 1001 Entré datorhall Stortorp      |                              | 200 000              | 42 000   | 0                      | 0        | 147 821           | 147 821  | 0                     | 0        | 0                     | 0                | 147 821                    | 200 000                       | 42 000        |
| EP Páborjat                        |                              | -158 000             | 21,00 %  | 0                      | 0,00 %   | 0                 | 100,00 % | 0                     | 0,00 %   | 0                     | 0,00 %           | 0                          | -158 000                      | 21,00 %       |

|                                                                                                    |               | Aktuell slutprogra    | 05               |                |              | Avräkna        | t utfall för | eg. period aci | Utfall to | m perioden   |               |               | Avräknat | innevarande  | period        |            | Avräknat  | innevarande  | period ackum | nulerat    | Justering   | Orde           | rstock    |               |                |              |         |
|----------------------------------------------------------------------------------------------------|---------------|-----------------------|------------------|----------------|--------------|----------------|--------------|----------------|-----------|--------------|---------------|---------------|----------|--------------|---------------|------------|-----------|--------------|--------------|------------|-------------|----------------|-----------|---------------|----------------|--------------|---------|
| Projekt Namn                                                                                                    | Status Rapp   | ortk Fsg.prad Upparb. | gr Intäkt        | Kostnad        | тв           | TG (%) Godkänd | I Intäkt H   | lostnad TB     | TG (%) 1  | intäkt I     | Kostnad       | TB            | TG (%) E | Beräknad     | Kostnad       | TB 1       | TG (%) Be | räknad K     | lostnad      | TB         | TG (%) Inti | ikt Kosl       | tnad I    | Intäkt        | Kostnad        | тв           | TG (%)  |
| 3 1001 Entré datorball Stortorp                                                                                                    | Påböriat BP   | (*) 06 (*)            | 200 000 00       | -158 000 00    | 42 000 00    | 21.00 Ja       | 0.00         | 0.00 0.00      | 0.00      | 147 821.00   | 0.00          | 147 821 00    | 100.00   | 0.00         | 0.00          | 0.00       | 0.00      | 0.00         | 0.00         | 0.00       | 0.00 1      | 47 821 00      | 0.00      | 200 000 00    | -158 000 00    | 42 000 00    | 0 21.00 |
| 1002 Ky Hökmossen, div småjobb                                                                                                    | Påböriat BP   |                       | 0.00             | 0.00           | 0.00         | 0.00 Nei       | 0.00         | 0.00 0.00      | 0.00      | 62781.00     | 0.00          | 62781.00      | 100.00   | 0.00         | 0.00          | 0.00       | 0.00      | 0.00         | 0.00         | 0.00       | 0.00        | 62781.00       | 0.00      | 0.00          | 0.00           | 0.00         | 0.00    |
| 3001 Bygget Norra hamnen                                                                                                    | Påbörjat KA   |                       | 1 000 000.00     | -800 000.00    | 200 000.00   | 20.00 Noj      | 0.00         | 0.00 0.00      | 0.00      | 263 200.00   | -14 400.00    | 248 800.00    | 94.53    | 18 000.00    | -14 400.00    | 3 600.00   | 20.00     | 18 000.00    | -14 400.00   | 3 600.00   | 20.00 2     | 45 200.00      | 0.00      | 982 000.00    | -785 600.00    | 195 400.00   | 3 20.00 |
| 30011 Bygget Norra hamnen, Etapp 1, Storgatan 1                                                                                                    | Påbörjat KA   |                       | 8 000 000,00     | -7 250 000,00  | 750 000,00   | 9,38 Nej       | 0,00         | 0,00 0,00      | 0.00 -    | 4 000 000,00 | -1 286 250,00 | 2713750,00    | 67,84    | 1419310,00   | -1 285 250,00 | 133 050,00 | 9,37 1    | 419 310,00 - | 1 285 250,00 | 133 060,00 | 9,37 2 5    | 80 690,00      | 0,00      | 6 580 690,00  | -5 963 750,00  | 616 940,00   | 3 9,38  |
| 7 30012 Bygget Norra hamnen, Etapp 2, Storgatan 1/                                                                                                    | A Påbörjat KA |                       | 5 400 000,00     | -4 500 000,00  | 900 000,00   | 16,67 Noj      | 0,00         | 0,00 0,00      | 0,00      | 400 000,00   | 1 527 000,00  | -1 127 000,00 | -281,75  | 1832400,00   | -1 527 000,00 | 305 400,00 | 16,67 1   | 832 400,00 - | 1 527 000,00 | 305 400,00 | 16,67       | 0,00 -1 4      | 32 400,00 | 3 567 600,00  | -2 973 000,00  | 594 600,00   | 3 16,67 |
| 30013 Bygget Norra hamnen, Etapp 3, Storgatan 1                                                                                                    | B Páborjat KA |                       | 3 500 000,00     | -3 200 000,00  | 300 000,00   | 8,57 Noj       | 0,00         | 0,00 0,00      | 0,00 :    | 2 000 000,00 | -400 000,00   | 1 600 000,00  | 80,00    | 437 500,00   | -400 000,00   | 37 500,00  | 8,57      | 437 500,00   | -400 000,00  | 37 500,00  | 8,57 1 5    | 62 500,00      | 0,00      | 3 062 500,00  | -2 800 000,00  | 262 500,00   | 3 8,57  |
| 9 4001 Bålgetingen                                                                                                    | Påbörjat KA   | 0,00                  | 12 000 000,00    | -12 000 000,00 | 0,00         | 0,00 Nej       | 0,00         | 0,00 0,00      | 0,00      | 0,00         | -800 000,00   | -800 000,00   | 0,00     | 800 000,00   | -800 000,00   | 0,00       | 0,00      | 800 000,00   | -800 000,00  | 0,00       | 0,00        | 8- 00,0        | 00,000 00 | 11 200 000,00 | -11 200 000,00 | 0,00         | 0,00    |
| 0 40011 Bålgetingen ÄTA1                                                                                                    | N/E KA        |                       | 0,00             | 0,00           | 0,00         | 0,00 Nej       | 0,00         | 0,00 0,00      | 0,00      | 0,00         | 0,00          | 0,00          | 0,00     | 0,00         | 0,00          | 0,00       | 0,00      | 0,00         | 0,00         | 0,00       | 0,00        | 0,00           | 0,00      | 0,00          | 0,00           | 0,00         | 0,00    |
| 1 5001 Stora projektet (upparbetning)                                                                                                    | Påbörjat KA   | 0,                    | 00 22 000 000,00 | -20 000 000,00 | 2 000 000,00 | 9.09 Nej       | 0,00         | 0,00 0,00      | 0,00      | 0,00         | -1 200 000,00 | -1 200 000,00 | 0,00     | 0,00         | 0,00          | 0,00       | 0,00      | 0,00         | 0,00         | 0,00       | 0,00        | 0,00 12        | 00,000 00 | 22 000 000,00 | -20 000 000,00 | 2 000 000,00 | 9,09    |
| 2 9101 Interntid Göteborg                                                                                                    | N/E INT       |                       | 0,00             | 0,00           | 0,00         | 0.00 Nej       | 0,00         | 0,00 0,00      | 0,00      | 0,00         | 0,00          | 0,00          | 0,00     | 0,00         | 0,00          | 0,00       | 0,00      | 0,00         | 0,00         | 0,00       | 0,00        | 0,00           | 0,00      | 0,00          | 0,00           | 0,00         | 00,0 0  |
| 3 9102 Fránvaro Göteborg                                                                                                    | Påbörjat FR   |                       | 0,00             | 0,00           | 0,00         | 0,00 Nej       | 0,00         | 0,00 0,00      | 0,00      | 0,00         | -5 600,00     | -5 600,00     | 0,00     | 0.00         | -5 600,00     | -5 600,00  | 0,00      | 0,00         | -5 600,00    | -5 600,00  | 0,00        | 0,00           | 0,00      | 0,00          | 5 600,00       | 5 600,00     | 00,00   |
| 4 9201 Interntid Stockholm                                                                                                    | Påbörjat INT  |                       | 0,00             | 0,00           | 0,00         | 0,00 Nej       | 0,00         | 0,00 0,00      | 0,00      | 0,00         | -23 200,00    | -23 200,00    | 0,00     | 0,00         | -23 200,00    | -23 200,00 | 0,00      | 0,00         | -23 200,00   | -23 200,00 | 0,00        | 0,00           | 0,00      | 0,00          | 23 200,00      | 23 200,00    | 0,00    |
| 5 9202 Fránvaro Stockholm                                                                                                    | Påbörjat FR   |                       | 0,00             | 0,00           | 0,00         | 0,00 Nej       | 0,00         | 0,00 0,00      | 0,00      | 0,00         | -2 800,00     | -2 800,00     | 0,00     | 0,00         | -2 800,00     | -2 800,00  | 0,00      | 0,00         | -2 800,00    | -2 800,00  | 0,00        | 0,00           | 0,00      | 0,00          | 2 800,00       | 2 800,00     | 0,00    |
| 15 9301 Interntid Malmb                                                                                                    | N/E INT       |                       | 0,00             | 0,00           | 0,00         | 0,00 Nej       | 0,00         | 0,00 0,00      | 0,00      | 0,00         | 0,00          | 0,00          | 0,00     | 0,00         | 0,00          | 0,00       | 0,00      | 0,00         | 0,00         | 0,00       | 0,00        | 0,00           | 0,00      | 0,00          | 0,00           | 0,00         | 0,00    |
| 7 9302 Franvaro Malmo                                                                                                    | N/E FR        |                       | 0,00             | 0,00           | 0,00         | 0,00 Nej       | 0,00         | 0,00 0,00      | 0,00      | 0,00         | 0,00          | 0,00          | 0,00     | 0,00         | 0,00          | 0,00       | 0,00      | 0,00         | 0,00         | 0,00       | 0,00        | 0,00           | 0,00      | 0,00          | 0,00           | 0,00         | 0,00    |
| 8 9401 Interntid Umeå                                                                                                    | N/E INT       |                       | 0,00             | 0,00           | 0,00         | 0,00 Nej       | 0,00         | 0,00 0,00      | 0,00      | 0,00         | 0,00          | 0,00          | 0,00     | 0,00         | 0,00          | 0,00       | 0,00      | 0,00         | 0,00         | 0,00       | 0,00        | 0,00           | 0,00      | 0,00          | 0,00           | 0,00         | 0,00    |
| 9402 Fránvaro Umeá                                                                                                    | N/E INT       |                       | 0,00             | 0,00           | 0,00         | 0,00 Nej       | 0,00         | 0,00 0,00      | 0,00      | 0,00         | 0,00          | 0,00          | 0,00     | 0,00         | 0,00          | 0,00       | 0,00      | 0,00         | 0,00         | 0,00       | 0,00        | 0,00           | 0,00      | 0,00          | 0,00           | 0,00         | 0,00    |
| SUMMA                                                                                                    |               |                       | 52 100 000,00    | -47 908 000,00 |              |                | 0,00         | 0,00           |           | 6 873 802,00 | -5 259 250,00 |               |          | 4 507 210,00 | -4 059 250,00 |            | 4         | 507 210,00 - | 4 059 250,00 |            | 4.5         | 98 992,00 -1 0 | 32 400,00 | 47 592 790,00 | 43 848 750,00  |              |         |
| 21                                                                                                    |               |                       |                  |                |              |                |              |                |           |              |               |               |          |              |               |            |           |              |              |            |             |                |           |               |                |              |         |
| 22                                                                                                    |               |                       |                  |                |              |                |              |                |           |              |               |               |          |              |               |            |           |              |              |            |             |                |           |               |                |              |         |
|                                                                                                    |               |                       |                  |                |              |                |              |                |           |              |               |               |          |              |               |            |           |              |              |            |             |                |           |               |                |              |         |
| 3                                                                                                    |               |                       |                  |                |              |                |              |                |           |              |               |               |          |              |               |            |           |              |              |            |             |                |           |               |                |              |         |
| 24                                                                                                    |               |                       |                  |                |              |                |              |                |           |              |               |               |          |              |               |            |           |              |              |            |             |                |           |               |                |              |         |
| 8                                                                                                    |               |                       |                  |                |              |                |              |                |           |              |               |               |          |              |               |            |           |              |              |            |             |                |           |               |                |              |         |
| N6.                                                                                                    |               |                       |                  |                |              |                |              |                |           |              |               |               |          |              |               |            |           |              |              |            |             |                |           |               |                |              |         |
|                                                                                                    |               |                       |                  |                |              |                |              |                |           |              |               |               |          |              |               |            |           |              |              |            |             |                |           |               |                |              |         |
|                                                                                                    |               | -                     |                  |                |              |                |              |                |           |              |               |               |          |              |               |            |           |              |              |            |             |                |           |               |                |              |         |
| 6                                                                                                    |               |                       |                  |                |              |                |              |                |           |              |               |               |          |              |               |            |           |              |              |            |             |                |           |               |                |              |         |
| 9                                                                                                    |               |                       |                  |                |              |                |              |                |           |              |               |               |          |              |               |            |           |              |              |            |             |                |           |               |                |              |         |
| 0                                                                                                    |               |                       |                  |                |              |                |              |                |           |              |               |               |          |              |               |            |           |              |              |            |             |                |           |               |                |              |         |
| 1                                                                                                    |               |                       |                  |                |              |                |              |                |           |              |               |               |          |              |               |            |           |              |              |            |             |                |           |               |                |              |         |
|                                                                                                    |               |                       |                  |                |              |                |              |                |           |              |               |               |          |              |               |            |           |              |              |            |             |                |           |               |                |              |         |
| 12                                                                                                    |               |                       |                  |                |              |                |              |                |           |              |               |               |          |              |               |            |           |              |              |            |             |                |           |               |                |              |         |
| 3                                                                                                    |               |                       |                  |                |              |                |              |                |           |              |               |               |          |              |               |            |           |              |              |            |             |                |           |               |                |              |         |
| 54                                                                                                    |               |                       |                  |                |              |                |              |                |           |              |               |               |          |              |               |            |           |              |              |            |             |                |           |               |                |              |         |
| 85                                                                                                    |               |                       |                  |                |              |                |              |                |           |              |               |               |          |              |               |            |           |              |              |            |             |                |           |               |                |              |         |
| NE CONTRACTOR OF CONTRACTOR OF C |               |                       |                  |                |              |                |              |                |           |              |               |               |          |              |               |            |           |              |              |            |             |                |           |               |                |              |         |
| 201<br>201                                                                                                    |               |                       |                  |                |              |                |              |                |           |              |               |               |          |              |               |            |           |              |              |            |             |                |           |               |                |              |         |
| <u>97.</u>                                                                                                    |               |                       |                  |                |              |                |              |                |           |              |               |               |          |              |               |            |           |              |              |            |             |                |           |               |                |              |         |
| 8                                                                                                    |               |                       |                  |                |              |                |              |                |           |              |               |               |          |              |               |            |           |              |              |            |             |                |           |               |                |              |         |
| 19                                                                                                    |               |                       |                  |                |              |                |              |                |           |              |               |               |          |              |               |            |           |              |              |            |             |                |           |               |                |              |         |
| 10 I                                                                                                    |               |                       |                  |                |              |                |              |                |           |              |               |               |          |              |               |            |           |              |              |            |             |                |           |               |                |              |         |
|                                                                                                    |               |                       |                  |                |              |                |              |                |           |              |               |               |          |              |               |            |           |              |              |            |             |                |           |               |                |              |         |
| 1                                                                                                    |               |                       |                  |                |              |                |              |                |           |              |               |               |          |              |               |            |           |              |              |            |             |                |           |               |                |              |         |
|                                                                                                    |               |                       |                  |                |              |                |              |                |           |              |               |               |          |              |               |            |           |              |              |            |             |                |           |               |                |              |         |
| 3                                                                                                    |               |                       |                  |                |              |                |              |                |           |              |               |               |          |              |               |            |           |              |              |            |             |                |           |               |                |              |         |
| 4                                                                                                    |               |                       |                  |                |              |                |              |                |           |              |               |               |          |              |               |            |           |              |              |            |             |                |           |               |                |              |         |
| 5                                                                                                    |               |                       |                  |                |              |                |              |                |           |              |               |               |          |              |               |            |           |              |              |            |             |                |           |               |                |              |         |
| 4                                                                                                    |               |                       |                  |                |              |                |              |                |           |              |               |               |          |              |               |            |           |              |              |            |             |                |           |               |                |              |         |
|                                                                                                    |               |                       |                  |                |              |                |              |                |           |              |               |               |          |              |               |            |           |              |              |            |             |                |           |               |                |              |         |
|                                                                                                    |               |                       |                  |                |              |                |              |                |           |              |               |               |          |              |               |            |           |              |              |            |             |                |           |               |                |              |         |
| 8                                                                                                    |               |                       |                  |                |              |                |              |                |           |              |               |               |          |              |               |            |           |              |              |            |             |                |           |               |                |              |         |
| 2                                                                                                    |               |                       |                  |                |              |                |              |                |           |              |               |               |          |              |               |            |           |              |              |            |             |                |           |               |                |              |         |
| 2                                                                                                    |               |                       |                  |                |              |                |              |                |           |              |               |               |          |              |               |            |           |              |              |            |             |                |           |               |                |              |         |
|                                                                                                    |               |                       |                  |                |              |                |              |                |           |              |               |               |          |              |               |            |           |              |              |            |             |                |           |               |                |              |         |
|                                                                                                    |               |                       |                  |                |              |                |              |                |           |              |               |               |          |              |               |            |           |              |              |            |             |                |           |               |                |              |         |
|                                                                                                    |               |                       |                  |                |              |                |              |                |           |              |               |               |          |              |               |            |           |              |              |            |             |                |           |               |                |              |         |
| 3                                                                                                    |               |                       |                  |                |              |                |              |                |           |              |               |               |          |              |               |            |           |              |              |            |             |                |           |               |                |              |         |
|                                                                                                    |               |                       |                  |                |              |                |              |                |           |              |               |               |          |              |               |            |           |              |              |            |             |                |           |               |                |              |         |
|                                                                                                    |               |                       |                  |                |              |                |              |                |           |              |               |               |          |              |               |            |           |              |              |            |             |                |           |               |                |              |         |
|                                                                                                    |               |                       |                  |                |              |                |              |                |           |              |               |               |          |              |               |            |           |              |              |            |             |                |           |               |                |              |         |
| 101 Viter Burry AB                                                                                                    |               |                       |                  |                |              |                |              |                |           |              |               |               |          |              |               |            | _         |              |              |            | _           |                | _         |               |                |              | _       |
| 101 11111 0399 110                                                                                                    |               |                       |                  |                |              |                |              |                |           |              |               |               |          |              |               |            |           |              |              |            |             |                |           | _             | _              |              | _       |

En flik per bolag skapas.

Kolumnerna anpassas inte efter innehållet så det får du göra själv med Excels funktion.

## Skapa bokföringsunderlag

#### Det går också att gå vidare och skapa bokföringsunderlag

| ≡ 🚦 ← Bokför SVA 🛧                                     |                      |                     |                   |                          |          |                    |                     |                       |          |                       |                     | p <sup>e</sup>              | 🕒 Demo                     | >-Lisa        |
|--------------------------------------------------------|----------------------|---------------------|-------------------|--------------------------|----------|--------------------|---------------------|-----------------------|----------|-----------------------|---------------------|-----------------------------|----------------------------|---------------|
| Bolag Projekturval Alla pågående p - Period l<br>2023- | (YYYYY-MM)<br>-03    |                     |                   |                          |          |                    |                     |                       |          |                       |                     | Uppdatera rapport 8ap<br>28 | port skapad<br>november 21 | 023 kl. 13:54 |
|                                                        |                      |                     |                   |                          |          |                    |                     |                       |          | exporte               | era Spara till avrä | knat utfall föreg. period 🤇 | Skapa bokförin             | ngsunderlag   |
|                                                        |                      | Aktuell slutprognos |                   | Avräk. utfall föreg. per | r. ack   | Utfall tom per     |                     | Avräk. innev. pe      |          | Avräk, innev, per.    | ack                 | Justering                   | Orders                     | stock         |
| Filtrera projekt ×                                     | Fsg.grad Upparb.grad | lintäkt<br>Kostnad  | TB<br>TG          | Intäkt<br>Kostnad        | TB<br>TG | lintäkt<br>Kostnad | TB<br>TG            | Ber.intäkt<br>Kostnad | TB<br>TG | Ber.intäkt<br>Kostnad | TB<br>TG            | Intäkt<br>Kostnad           | Intäkt<br>Kostnad          | TB<br>TG      |
| 101 Vitec Bygg AB                                      |                      |                     |                   |                          |          |                    |                     |                       |          |                       |                     |                             |                            |               |
| 1001 Entré datorhall Stortorp                          |                      | 200 000             | 42 000<br>21,00 % | 0                        | 0        | 147 821            | 147 821<br>100,00 % | 0                     | 0        | 0                     | 0                   | 147 821                     | 200 000                    | 42 000        |

Då kommer du först till en förhandsgranskning av hur bokföringen kommer att bli

| ← Bokför SVA > Bokföringsunderlag |       |         |                               |                 |
|-----------------------------------|-------|---------|-------------------------------|-----------------|
|                                   |       |         |                               |                 |
|                                   |       |         |                               | Skapa verifikat |
| 101 Vitec Bygg AB                 |       |         |                               |                 |
| Rad Datum                         | Konto | Kställe | Projekt Text                  | Belopp          |
| 1 2023-03-31                      | 3810  | 2       | 1001 Successiv vinstavräkning | 147 821,00      |
| 2 2023-03-31                      | 2450  | 2       | 1001 Successiv vinstavräkning | -147 821,00     |
| 3 2023-04-01                      | 2450  | 2       | 1001 Successiv vinstavräkning | 147 821,00      |
| 4 2023-04-01                      | 3810  | 2       | 1001 Successiv vinstavräkning | -147 821,00     |
|                                   |       |         |                               |                 |

#### Klicka därefter på 'Skapa Verifikat'

| ← Bokför SVA > Bokföringsunderlag |       |         |                               |                 |
|-----------------------------------|-------|---------|-------------------------------|-----------------|
|                                   |       |         | Förhandsgranskning            |                 |
|                                   |       |         |                               | Skapa verifikat |
| 101 Vitec Bygg AB                 |       |         |                               |                 |
| Rad Datum                         | Konto | Kställe | Projekt Text                  | Belopp          |
| 1 2023-03-31                      | 3810  | 2       | 1001 Successiv vinstavräkning | 147 821,00      |
| 2 2023-03-31                      | 2450  | 2       | 1001 Successiv vinstavräkning | -147 821,00     |
| 3 2023-04-01                      | 2450  | 2       | 1001 Successiv vinstavräkning | 147 821,00      |
| 4 2023-04-01                      | 3810  | 2       | 1001 Successiv vinstavräkning | -147 821,00     |
|                                   |       |         |                               |                 |
|                                   |       |         |                               |                 |

Då verifikatet skapas får du en upplysning om vilket eller vilka verifikationsnummer som skapades. Både Excelunderlaget och ett pdf-underlag är kopplat till verifikationen (per automatik). Ett Excelunderlag per verifikation och bolag skapas. Om bokföringen avser mer än två bokföringsår och två verifikationer skapas så kopplas samma dokument till båda verifikationerna.

| 101 Vitec Bygg AB |         |                               | Verifikationsnummer B-3 |
|-------------------|---------|-------------------------------|-------------------------|
| Rad Datum Konto   | Kställe | Projekt Text                  | Belopp                  |
| 1 2023-03-31 3810 | 2       | 1001 Successiv vinstavräkning | 147 821,00              |
| 2 2023-03-31 2450 | 2       | 1001 Successiv vinstavräkning | -147 821,00             |
| 3 2023-04-01 2450 | 2       | 1001 Successlv vinstavräkning | 147 821,00              |
| 4 2023-04-01 3810 | 2       | 1001 Successiv vinstavräkning | -147 821,00             |

| ≡ ∷ ←                        | Verifikationsregistrering 🕁 |            |            |                                   |                           |            | _                     |                         |  | P \varTheta Demo-Lisa | : |
|------------------------------|-----------------------------|------------|------------|-----------------------------------|---------------------------|------------|-----------------------|-------------------------|--|-----------------------|---|
| totag<br>101 - Vitec Bygg AB |                             |            |            | Dppna verifi                      | kat 🛗 Ändra ver. datum    | Doku       | ment                  | iera till urklipp 👲 Här |  |                       |   |
| Debet: 295 642.00            |                             |            | . 0        | Visa historik Ti Vilo             |                           | 1          |                       |                         |  | (                     |   |
| Exp.                         |                             |            |            |                                   |                           | 1          |                       |                         |  |                       |   |
|                              |                             | 147 821,00 |            | Antal 2023-03-31                  | Successiv vinstavräkning  |            |                       | 2                       |  |                       |   |
|                              |                             | -147 821,0 | Dokument   |                                   |                           | /          |                       |                         |  |                       |   |
|                              | 3                           | 147 821,0  | Välj filer | 1<br>Lligg ditt/dina dokument här | och klicka på 'LADDA UPP' | ۶.         |                       |                         |  |                       |   |
|                              | 4                           | -147 821,0 | Namn       |                                   |                           | Datum      | Kommentar             | Öppna Ta bort           |  |                       |   |
|                              |                             |            | 101#202301 | VB#5.xlsx                         |                           | 2023-11-28 | Sammanställning ska   | pad av sy 🗹 📋           |  |                       |   |
|                              |                             |            | 101#202301 | #B#5.pdf                          |                           | 2023-11-28 | Verifikation skapad a | v systemi 🗹 📋           |  |                       |   |
|                              |                             |            |            |                                   |                           |            |                       |                         |  |                       |   |
|                              |                             |            |            |                                   |                           |            |                       |                         |  |                       |   |
|                              |                             |            |            |                                   |                           |            |                       |                         |  |                       |   |
|                              |                             |            |            |                                   |                           |            |                       |                         |  |                       |   |
|                              |                             |            |            |                                   |                           |            |                       |                         |  |                       |   |
|                              |                             |            |            |                                   |                           |            |                       |                         |  |                       |   |
|                              |                             |            |            |                                   |                           |            |                       |                         |  |                       |   |
|                              |                             |            |            |                                   |                           |            |                       |                         |  |                       |   |
|                              |                             |            |            |                                   |                           |            | Hämta zip             | Ladda upp Stäng         |  |                       |   |

#### Bokföringskonton i rapportkontoplan

Den rapportkontoplan som används vid successiv vinstavräkning (styrparametrar internredovisning) måste innehålla de resultatkonton som är angivna i styrparametrarna för bokföringen av den justerade intäkten. Detta för att bokföringen ska bli korrekt om du öppnar upp en period, justerar och bokför igen. Kontroll görs så att dessa konton finns med. Om de saknas visas meddelande enligt nedan och ingen bokföring sker. Kontoklasserna i rapportkontoplanen bestämmer var i rapporteringen av den successiva vinstavräkningen som beloppen hamnar.

Bokföringskonton för successiv vinstavräkning måste finnas i den rapportkontoplan som används för dito (901:200). Följande konton saknas i rapportplanen: 3081. Obs! Om bokföring av successiv vinstavräkning redan skett minst en gång för aktuell period, så behöver prognoserna ses över efter att kontona adderats till rapportplanen.

## Projekt som går med förlust enligt prognosen.

Här gör systemet så att det alltid blir ett nollresultat som ni skjuter framför er (men det kan bli ett resultat i innevarande månad). Det är alltid 0 i TG och TB i orderstocken.

## Beräkning SVA upparbetade kostnader, enligt Sveriges byggindustrier

(Upparbetade kostnader)/(projektets totala kostnader enligt slutprognos) = Upparbetningsgrad

Upparbetningsgrad \* (projektets totala intäkter enligt slutprognos) = **De intäkter vi ska ta just nu** 

Ekonomi ser till att bokföra justeringspost så att bokförda intäkter +/- justeringspost blir de intäkter vi ska ta just nu.

## Beräkning SVA vid bostadsprojekt för försäljning, enligt Sveriges byggindustrier

Systemet följer Sveriges Byggindustriers branschrekommendation och upparbetad intäkt beräknas i dessa projekt därför som:

Upparbetad kostnad + (Projektintäkt - Projektkostnad) \* Upparbetningsgrad \* Försäljningsgrad

## Beräkning av justeringspost vid bedömd upparbetningsgrad.

Angiven Upparbetningsgrad \* projektets intäkter enligt slutprognos = Intäkt att ta just nu Angiven Upparbetningsgrad \* projektets kostnader enligt slutprognos = Kostnad att ta just nu

Intäkt att ta just nu - bokförda intäkter = Justeringspost intäkt Kostnad att ta just nu – bokförda kostnader = Justeringspost kostnad

Denna beräkningsvariant justerar alltså både intäkten och kostnaden så att den överensstämmer med den bedömda upparbetningsgraden:

| Fsg.grad Upparb.grad | Aktuell slutprognos |            | Avräk. utfall föreg. per. ack |        | Utfall tom per. |           | Avräk. innev. per. |           | Avräk. innev. per. ack |           | Justering  | Orderstock   |            |
|----------------------|---------------------|------------|-------------------------------|--------|-----------------|-----------|--------------------|-----------|------------------------|-----------|------------|--------------|------------|
|                      | Intäkt              | тв         | Intäkt                        | тв     | Intäkt          | TB        | Ber.intäkt         | тв        | Ber.intäkt             | TB        | Intäkt     | Intäkt       | TB         |
|                      | Kostnad             | TG         | Kostnad                       | TG     | Kostnad         | TG        | Kostnad            | TG        | Kostnad                | TG        | Kostnad    | Kostnad      | TG         |
|                      |                     |            |                               |        |                 |           |                    |           |                        |           |            |              | c          |
| 88,00 %              | 14 244 000          | 1 175 200  | 0                             | 0      | 14 244 000      | 3 102 372 | 12 534 720         | 1 034 176 | 12 534 720             | 1 034 176 | -1 709 280 | 1 709 280    | 141 024    |
|                      | -13 068 800         | 8,25 %     | 0                             | 0,00 % | -11 141 628     | 21,78 %   | -11 500 544        | 8,25 %    | -11 500 544            | 8,25 %    | -358 916   | -1 568 256   | 8,25 %     |
| 9,50 %               | 112 500 000         | 9 460 000  | 0                             | 0      | 8 650 000       | -859 613  | 10 687 500         | 898 700   | 10 687 500             | 898 700   | 2 037 500  | 101 812 500  | 8 561 300  |
|                      | -103 040 000        | 8,41 %     | 0                             | 0,00 % | -9 509 613      | -9,94 %   | -9 788 800         | 8,41 %    | -9 788 800             | 8,41 %    | -279 187   | -93 251 200  | 8,41 %     |
| 1,00 %               | 76 530 000          | 5 350 000  | 0                             | 0      | 0               | -61 071   | 765 300            | 53 500    | 765 300                | 53 500    | 765 300    | 75 764 700   | 5 296 500  |
|                      | -71 180 000         | 6,99 %     | 0                             | 0,00 % | -61 071         | 0,00 %    | -711 800           | 6,99 %    | -711 800               | 6,99 %    | -650 729   | -70 468 200  | 6,99 %     |
|                      | 203 274 000         | 15 985 200 | 0                             | 0      | 22 894 000      | 2 181 688 | 23 987 520         |           | 23 987 520             |           | 1 093 520  | 179 286 480  | 13 998 824 |
|                      | -187 288 800        | 7,86 %     | 0                             | 0,00 % | -20 712 312     | 9,53 %    | -22 001 144        |           | -22 001 144            |           | -1 288 832 | -165 287 656 | 7,81 %     |

Enkelt exempel:

Prognos intäkt = 100.000kr

Prognos kostnad = 80.000kr

Bokförd intäkt = 15.000kr

Bokförd kostnad = 10.000kr

Den bedömda upparbetningsgraden anges till 25%

Ekonomi kommer då att skapa en justeringspost för intäkten på 10.000kr och en för kostnaden på 10.000 så att det bokförda resultatet blir (15.000+10.000) – (10.000+10.000) = 5.000kr

Konton för justeringsposter anges i styrparametrar internredovisning i 3L Pro.

Vid förlustprojekt tas förlusten på en gång precis som i bokförd upparbetningsgrad

### Om prognosen och beräkning och bokföring visar olika resultat

Notera att olika rapportkontoplaner används i de olika fallen. Orsaken är att du ibland vill kunna exkludera konton som berör Successiv vinstavräkning och ibland vill du att de ska vara med. I prognosen används rapportkontoplanen från styrparametrar redovisning i 3L Pro. I första hand PRO, i andra hand RED. Vid beräkning och bokföring används rapportkontoplan för successiv vinstavräkning som du hittar under styrparametrar internredovisning i 3L Pro.